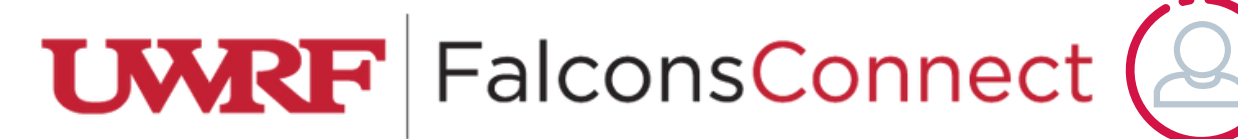

## How to Update Positions

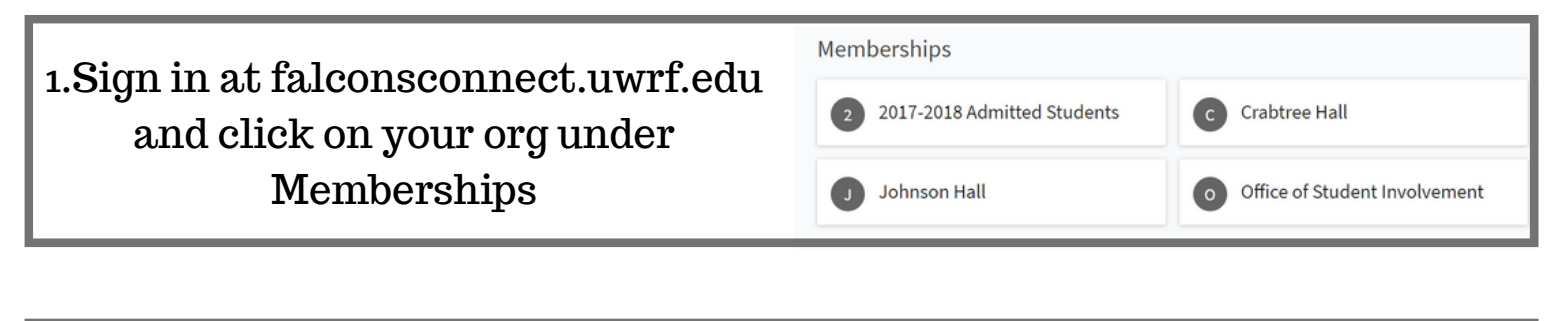

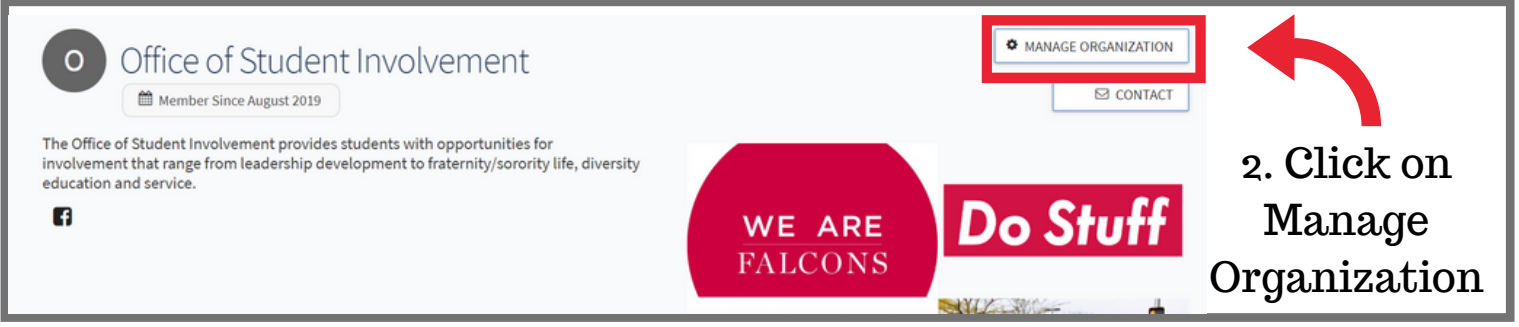

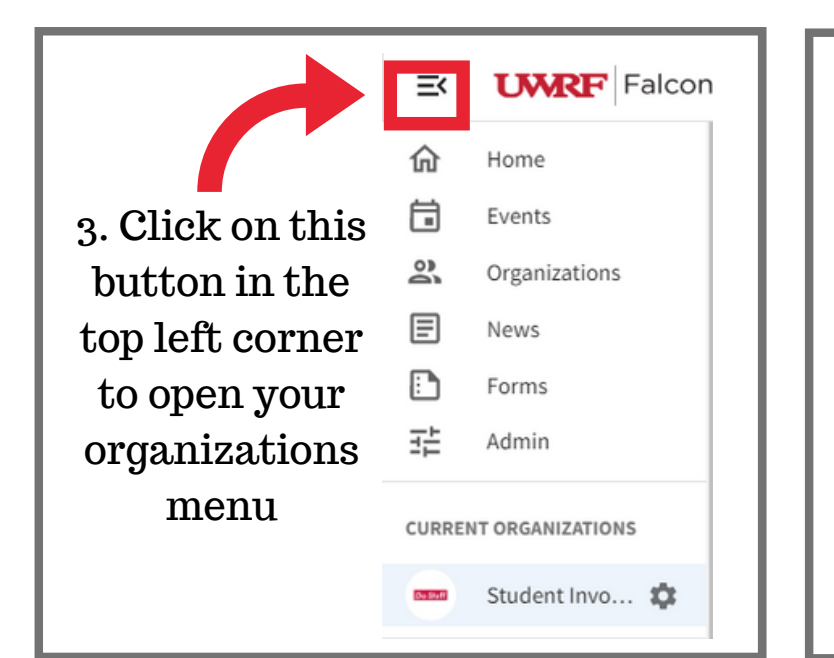

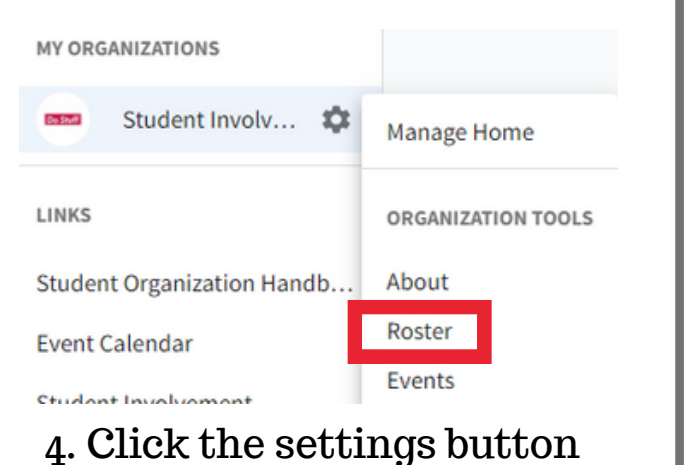

4. Click the settings button next to your orgs name, then click on Roster

If you don't have manager access or need assistance, please email studentinvolvement@uwrf.edu

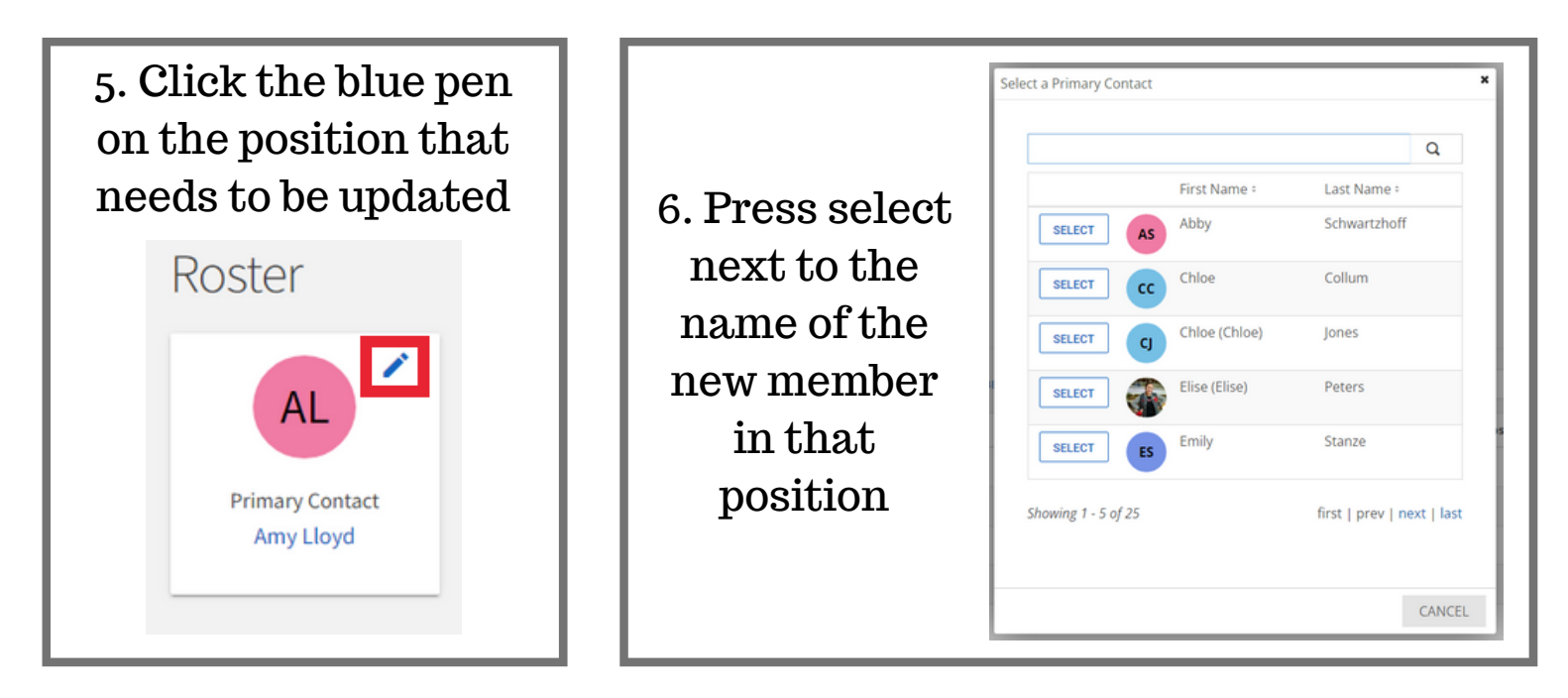

| 7. To add new members, press the Invite People button and type in their email adress |                                            |  |  |  |  |  |
|--------------------------------------------------------------------------------------|--------------------------------------------|--|--|--|--|--|
| Roster                                                                               | MESSAGING MANAGE POSITION AND A CONTROSTER |  |  |  |  |  |
| AL<br>Primary Contact<br>Amy Lloyd                                                   |                                            |  |  |  |  |  |

| 8. To delete old | Manage Roster                                    |              |              |           |   |  |  |
|------------------|--------------------------------------------------|--------------|--------------|-----------|---|--|--|
| members, check   | CURRENT PENDING PROSPECTIVE TERMS AND CONDITIONS |              |              |           |   |  |  |
| the box in front |                                                  |              | Search       | Q         |   |  |  |
| of their name    | Select                                           | First Name = | Last Name =  | Positions |   |  |  |
| and press the    | 0                                                | Abby         | Schwartzhoff |           | 1 |  |  |
| End Membership   |                                                  | Amy          | Lloyd        |           | 1 |  |  |
| button           | 0                                                | Chloe        | Collum       |           | 1 |  |  |